## Viser un document

by LegalBox

## Viser un document

#### 1. Consulter et traiter les documents "à viser"

Lorsqu'un document est envoyé dans l'application, vous pouvez être chargé de viser un document (selon les règles qui ont été établies dans votre organisation).

Les documents demandant votre visa apparaissent dans votre bannette "à valider".

Lors de l'ouverture du document, vous pouvez consulter votre rôle dans le circuit à travers la fenêtre de propriété.

Si vous êtes définis comme "visa préalable" sur le document, l'application vous propose l'action de "viser" dans le menu déroulant dédié aux actions:

by LegalBox - http://documentation.legalbox.com

| test 2 FRN Plugin ×                        |                                                                                                    |  |  |
|--------------------------------------------|----------------------------------------------------------------------------------------------------|--|--|
| Options $\lor$ test 2 FRN Plugin.do $\lor$ | Monsieur AMIRAL (DGS) Viser Valider                                                                                                    |  |  |
| Test FRN CS evec plugin word               | Propriété - créé le 04/08 Action de viser<br>Monsieur AMIRAL (DGS) a modifié le document principal test<br>2 FRN Plugin-2015/09/30 MA-2. docx le mercredi 30<br>Septembre 2015 - 15:28                                                                                                    |  |  |
| vbeerbgvoerbumobdretogr                    | Fiche de circulation - Courrier sortant (à valider) Image: Constraint of the constraint of the constraint of t |  |  |
| Vecialsjowxnb,vbvv                         | Distributeur<br>En copie                                                                                                    |  |  |
|                                            | Visa préalable Monsieur AMIRAL 2<br>(DGS)                                                                                                    |  |  |
|                                            | Madame VICE- Visé 1<br>AMIRAL 01/09/2015                                                                                                    |  |  |
| Zoom 75%                                   | Émetteur Madame MACARON 04/08/2015                                                                                                    |  |  |
| 20011 1370                                 | Renseignements 📀 🗸                                                                                                    |  |  |

Il vous suffit de sélectionner l'action "viser" et de cliquer sur le bouton "valider" pour que l'application prenne en compte votre visa sur le document.

#### 2. Les différents mode d'attribution d'un visa

L'application donne la possibilité de définir plusieurs utilisateurs en tant que "visa préalable".

L'émetteur du courrier peut choisir le mode dans l'attribution de l'action de « viser ». Pour changer de mode, il suffit de cliquer sur le petit bandeau à gauche des noms de viseur :

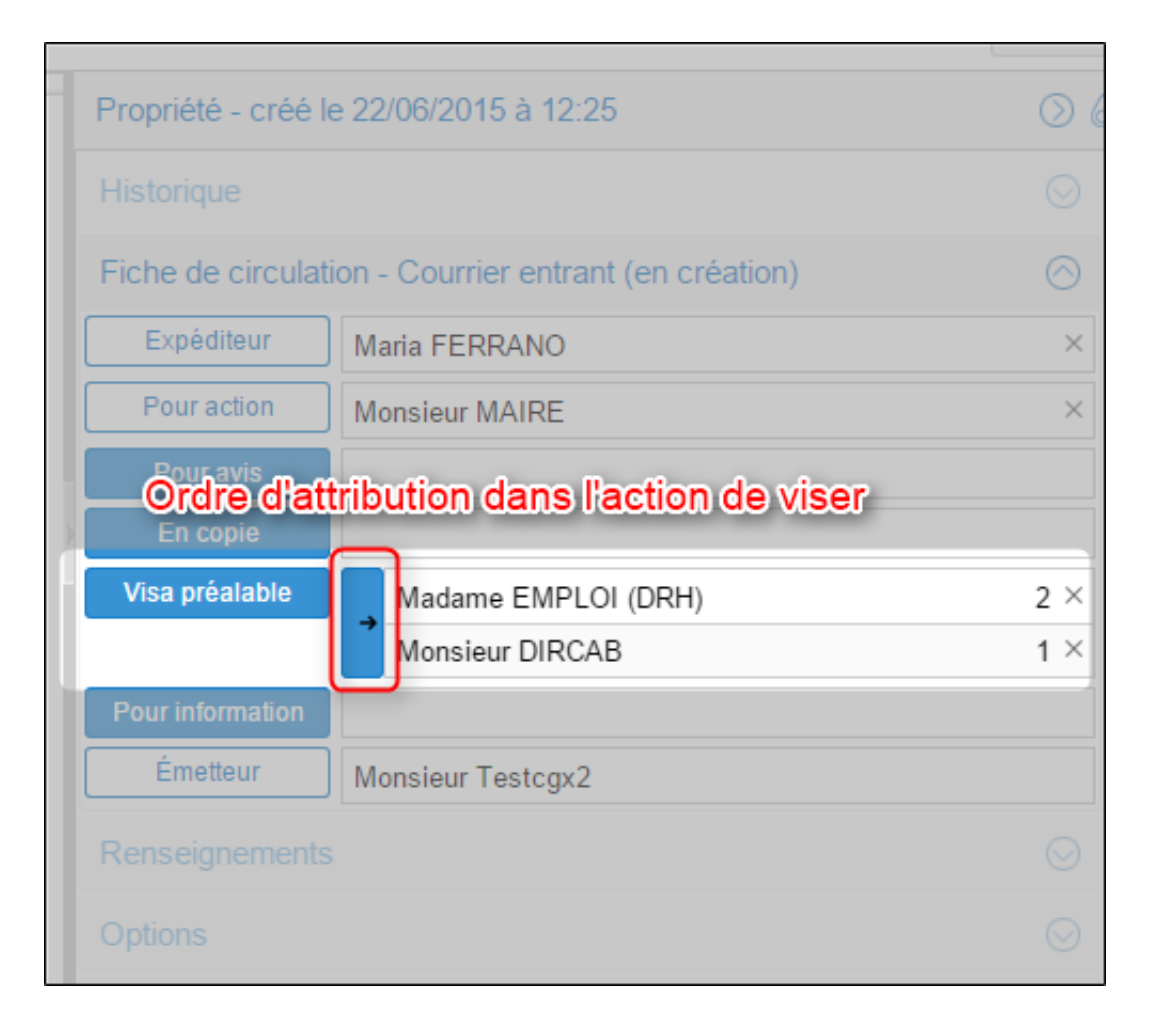

Les différents modes sont les suivants:

Mode « hiérarchie »: Les chiffres « 1 » et « 2 » correspondent à la hiérarchie dans le visa. Tant que la première personne dans le circuit n'a pas visé, la seconde n'aura pas l'action de viser.

Vous pouvez changer l'ordre des agents viseurs en réalisant une action de « drag & drop ». Si vous souhaitez inverser le 1er viseur et le 2eme viseur, cliquez sur le 1er viseur (c'est-à-dire cliquez sur le nom du viseur, à droite du bouton « visa préalable »), restez appuyer puis faites le glisser au niveau du premier viseur. Automatiquement, le 2ème viseur montra dans l'ordre des visas et deviendra 1er viseur:

| Options $\vee$ courrier_test.pdf $\vee$                              |                   | Gérer les tampo                                    | ons Envoyer       |
|----------------------------------------------------------------------|-------------------|----------------------------------------------------|-------------------|
| LEGALBOX<br>Marie TEST<br>63 bis rue de tombe issoire<br>75014 PARIS | Propriété Créé le | 08/07/2016 à 15:35 (UTC+2)                         | $\bigcirc$        |
|                                                                      | Fiche de circulat | ion - Courrier entrant (en création)               | ⊘ ˆ               |
|                                                                      | Expéditeur        | Maria FERRANO                                      | ×                 |
|                                                                      | Pour action       | Monsieur MAIRE                                     | ×                 |
|                                                                      | Pour avis         |                                                    |                   |
|                                                                      | En copie          |                                                    |                   |
|                                                                      | Visa préalable    | Monsieur DIRCAB                                    | 2 ×               |
|                                                                      |                   | Madame TENO                                        | 1 X               |
|                                                                      | Pour information  | Monsieur DIRCAB<br>Directeur de cabinet du service | Cabinet du Maire  |
|                                                                      | Émetteur          | Monsieur CAPITAINE                                 |                   |
|                                                                      | Renseignements    |                                                    | $\odot$           |
|                                                                      | Options           |                                                    | Ø                 |
|                                                                      | Pièce jointe      |                                                    |                   |
|                                                                      |                   | Toutes les bann                                    | ett 2 Screenpress |

# ഭ

Mode « **aléatoire** »: Le mode aléatoire permet de ne pas définir d'ordre de visa. Les deux personnes doivent viser le courrier sortant mais il n'y pas d'ordre dans l'attribution du visa.

## 7\$

Mode » un élément » : ce mode dans l'attribution des visas permet de définir le besoin d'un seul visa pour que le courrier sortant monte dans le circuit de validation.

#### 3. Le visa numérique

L'application permet d'apposer un visa numérique sur vos documents.

Dans certains cas, exemple les bons de commande, il est nécessaire d'avoir une griffe de ce type :

Comme pour un signataire, le viseur peut avoir le choix de viser numériquement un document si il a les habilitations requises.

Pour cela, un visa numérique doit être ajouté au niveau du compte utilisateur (vérifier auprès de votre administrateur pour les habilitations).

Un visa numérique sera apposé sur le document telle une signature numérique.

Copyright © 2015 LegalBox, Tous droits réservés.